### Instructions to Submit Monthly Attendance to District 7120

Step 1

Login on the district website

(www.clubrunner.ca/7120)

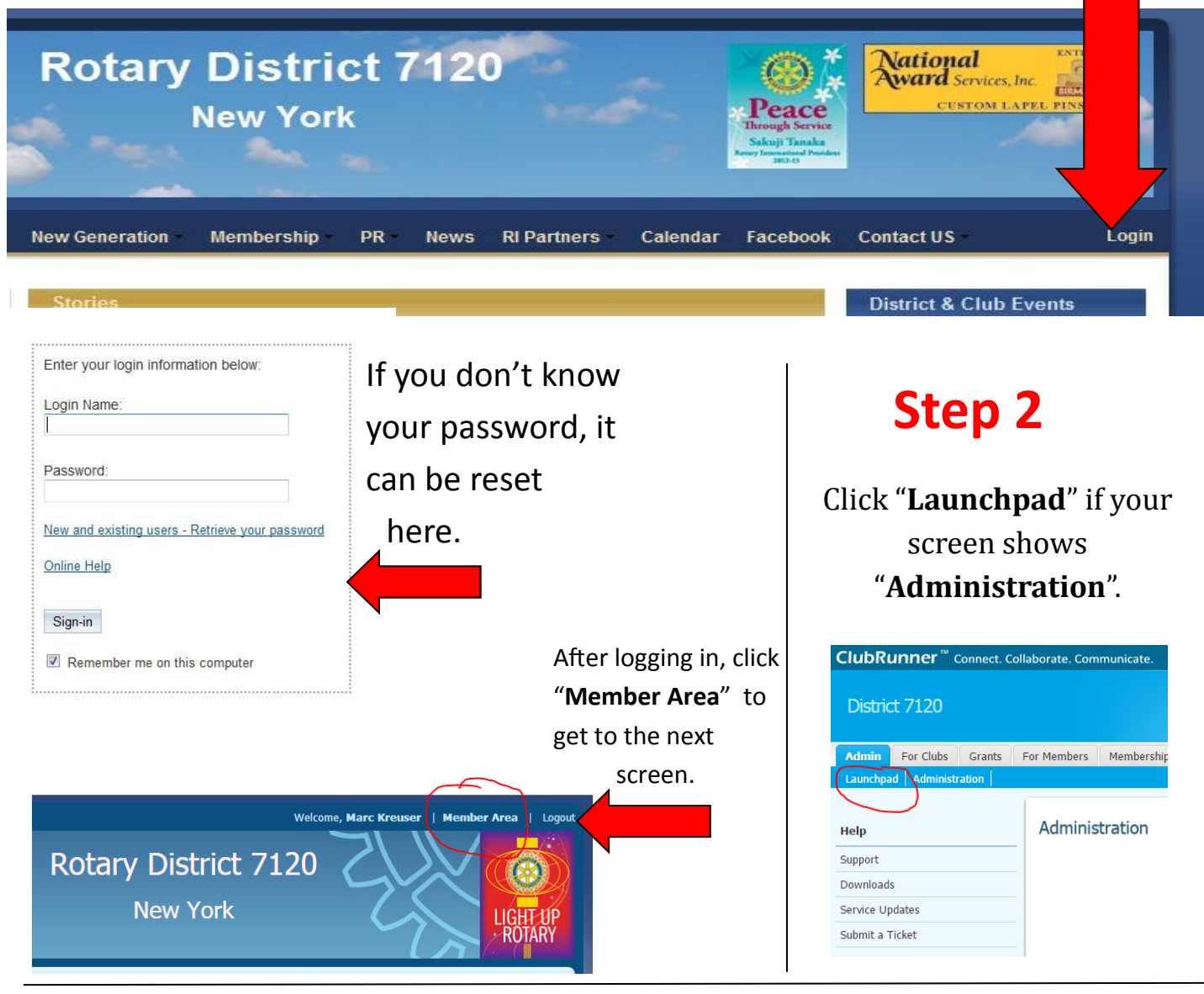

## **Step 3** Click Attendance

If it is greyed out, then you will need to be added to the roster as a club secretary or attendance manager. Contact the District Secretary for help.)

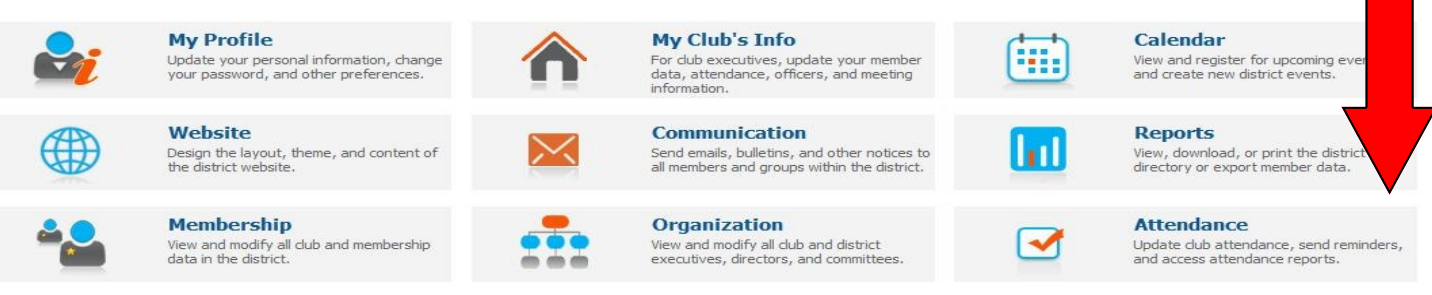

## Step 4

#### Find your club and click "Input".

Enter Previous Year Attendance

| Attendance Manager |                                                                                                    | Last Reminder                                                                                                    | Last Reported                                                                                                    | Action                                                                                                    |
|--------------------|----------------------------------------------------------------------------------------------------|----------------------------------------------------------------------------------------------------|----------------------------------------------------------------------------------------------------|----------------------------------------------------------------------------------------------------|
| Diana Williams     | Change                                                                                                 | Oct 30, 2011                                                                                                    | Jan 2013                                                                                                    | Input   Remind                                                                                                    |
| June Bates         | Change                                                                                                 | Never                                                                                                    | Dec 2012                                                                                                    | Input   Remind                                                                                                    |
| Dana Ross          | Change                                                                                                 | Sep 30, 2011                                                                                                    | Jan 2013                                                                                                    | Input   Remind                                                                                                    |
| Secretary          | Change                                                                                                 | Jan 31, 2013                                                                                                    | Dec 2012                                                                                                    | Input   Remind                                                                                                    |
| Secretary          | Change                                                                                                 | Oct 30, 2011                                                                                                    | Dec 2012                                                                                                    | Input   Remind                                                                                                    |
| Secretary          | Change                                                                                                 | Jan 31, 2013                                                                                                    | Oct 2012                                                                                                    | Input   Remind                                                                                                    |
|                    | Attendance Manager<br>Diana Williams<br>June Bates<br>Dana Ross<br>Secretary<br>Secretary<br>Secretary | Attendance Manager   Diana Williams Change   June Bates Change   Dana Ross Change   Secretary Change   Secretary Change   Secretary Change   Secretary Change | Attendance ManagerLast ReminderDiana WilliamsChangeOct 30, 2011June BatesChangeNeverDana RossChangeSep 30, 2011SecretaryChangeJan 31, 2013SecretaryChangeOct 30, 2011SecretaryChangeOct 30, 2011SecretaryChangeJan 31, 2013SecretaryChangeJan 31, 2013 | Attendance ManagerLast ReminderLast ReportedDiana WilliamsChangeOct 30, 2011Jan 2013June BatesChangeNeverDec 2012Dana RossChangeSep 30, 2011Jan 2013SecretaryChangeJan 31, 2013Dec 2012SecretaryChangeOct 30, 2011Dec 2012SecretaryChangeOct 30, 2011Dec 2012SecretaryChangeOct 30, 2011Dec 2012SecretaryChangeOct 30, 2011Dec 2012SecretaryChangeOct 30, 2013Oct 2012 |

## **Step 5** Enter the relevant information for each column and click "Save".

#### Monthly Attendance of Newark Rotary Club

| July 2012 94   | Number of Members | New Members | Terminated Members | Number of Meetings | Attendance Percentage |   |
|----------------|-------------------|-------------|--------------------|--------------------|-----------------------|---|
|                | 94                | 0           | 0                  | 4                  | 69.43                 | % |
| August 2012    | 95                | 6           | 5                  | 5                  | 69.89                 | % |
| September 2012 | 95                | 0           | 0                  | 4                  | 72.02                 | % |
| October 2012   | 95                | 1           | 1                  | 4                  | 62.33                 | % |
| November 2012  | 94                | 0           | 1                  | 4                  | 73.06                 | % |
| December 2012  | 94                | 0           | 0                  | 4                  | 65.45                 | % |
| January 2013   | 0                 | 0           | 0                  | 0                  | 0                     | % |

You're done for the month!

# Please try to submit the previous month's attendance by the 15th of each month.